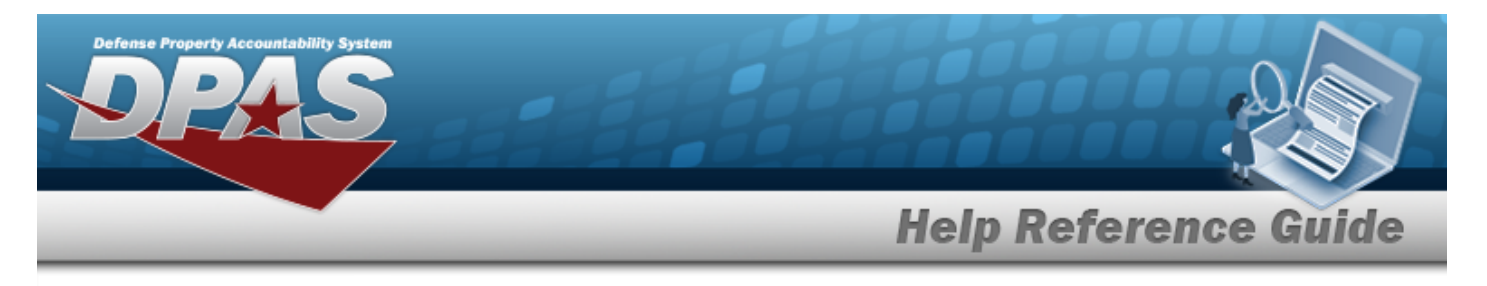

# Browse for a Dispatch ID

### **Overview**

The Dispatch ID Browse pop-up window allows searching for dispatching assets in the DPAS catalog.

## Navigation

DPAS Modules > *VARIOUS PROCEDURAL STEPS* >  $\bigcirc$  > Dispatch ID Browse pop-up window

#### Procedures

#### Browse for a Dispatch ID

One or more of the Search Criteria fields can be entered to isolate the results. By

default, all results are displayed. Selecting at any point of this procedure returns all fields to the default "All" setting.

Selecting at any point of this procedure removes all revisions and closes the page. **Bold** numbered steps are required.

1. Select <sup>Q</sup>. *The* **Dispatch ID Browse** pop-up window appears.

| earch By       |                |               |                |   |
|----------------|----------------|---------------|----------------|---|
| ispatch Id     |                | Dispatched To | Select an Item | ~ |
| ispatch Sts Cd | Select an Item | ► Equip Pool  | Select an Item | ~ |
| ispatcher      | Select an Item | ~             |                |   |

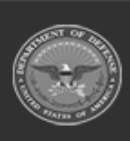

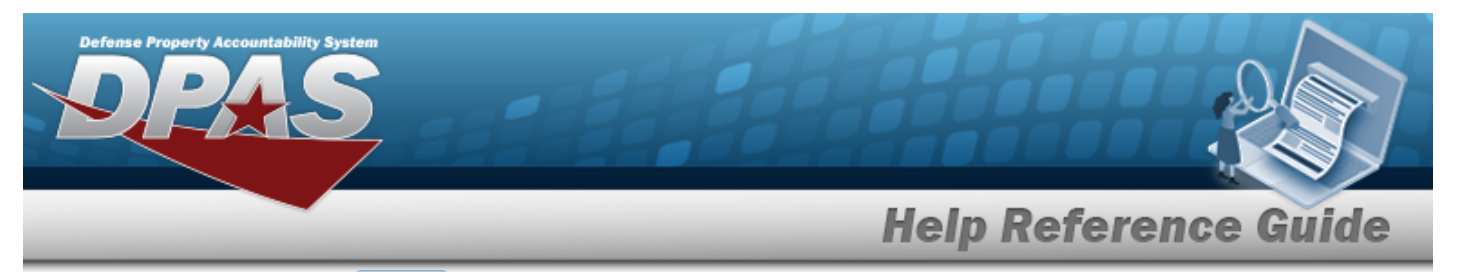

2. Select search . The Search Results display in the Dispatch ID Grid below.

| Dispa         | itchId          |                    |            |                        |                |                         |                  |               | close or Esc Ke                |
|---------------|-----------------|--------------------|------------|------------------------|----------------|-------------------------|------------------|---------------|--------------------------------|
| Searc         | ch By           |                    |            |                        |                |                         |                  |               | Í.                             |
| Dispatch Id   |                 | UP2019121900001    |            |                        | Dispa          | Dispatched To Select an |                  | em 🗸          |                                |
| Dispat        | ch Sts Cd       | Select an Item     |            | ~                      | Equip          | Pool                    | Select an Item 🗸 |               | •                              |
| Dispatcher    |                 | Select an Item     |            | ~                      |                |                         |                  |               |                                |
|               |                 |                    |            |                        |                |                         |                  |               | Search Reset                   |
| Select        | Dispatch Id     | Dispatch Sts<br>Cd | Dispatcher | Dispatched To          | Dispatch<br>Cd | Equip Pool              | Asset Id         | Serial<br>Nbr | Secondary Serial UII<br>Number |
| <u>Select</u> | UP2019121900001 | RQ -<br>Requested  |            | DJB - BRITT,<br>DARRYL | A - Ad-<br>Hoc | UP - UTOPIA<br>PLANETIA | NCC17010018      | NCC1764       |                                |
|               |                 |                    |            |                        |                |                         |                  |               | Cancel                         |

3. Click the Select hyperlink next to the desired Dispatch ID. *The pop-up window closes and the selected Dispatch ID appears in the previous screen.* 

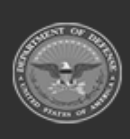